# SENIOR REPORTING MANAGER GUIDE

#### Add New User

- 1. Click the Users tab.
- 2. Click on the location you'd like to add to.
- 3. Click 'Add User'.
- 4. Complete the required fields, First Name, Last Name, Country, State, and email address.
  The email address is for receiving email invitations and/or notifications. Not used for login.

ABILITY JO

FETY INSTITUT

5. Click 'Create Account' to save.

### Send Email Invitation

- 1. Click the Users tab.
- 2. Click on the location the user belongs to.
- 3. Go to User name.
- 4. Click the green 'Email Invitation' button to send instructions with a login link and access code.
- 5. Email from 'Bistrainer'. If not in your inbox double-check the email was correctly entered into the LMS or check your spam folder or with the IT department if blocked.
  - How the user activates the account: click on the login link, click on Enter Code to enter the access code, click 'I am not a Robot', create a password (field on the right), accept the terms and conditions, receive a pop-up with system generated username.

#### **Merge Duplicate Accounts**

- 1. Click the Users tab.
- 2. Click on location.
- 3. Click on the User name to view the Profile.
- 4. Click 'Merge Account'.
- 5. Type their name.
- 6. Select the account being merged.
- 7. Click 'Submit'.
- 8. Click 'Merge'.
- 9. Select 'Yes' to keep the user role.
- 10. Click 'Proceed' to save.
  - Note: Name spelled the same or the first three letters match. Any changes go to the user profile. To merge a deactivated account call the MSI Helpline at 866-661-5120.

#### Edit User/Water Wastewater License #

- 1. Click the Users tab.
- 2. Populate users in the location.
- 3. Click on the name to view the profile.
- 4. Add their WW License # in the corresponding field, and if applicable any other information.
- 5. Click Save to keep changes.

## Move User to Sub-Location

- 1. Click the Users tab.
- 2. Populates users in the location.
- 3. Click on the User name to view the profile.
- 4. Click on 'Move'.
- 5. Type the (your) town/agency name in the 'Destination Location' dropdown and select sub-location.
- 6. Click 'Move'.
- 7. Select 'Yes' to the warning message.
- 8. Users moved.

# Move Multiple Users to Sub-Location

- 1. Click the Users tab.
- 2. Populate users in the location.
- 3. Click the check box on the right to select Users(s).
- 4. Click 'Move Users' under Bulk Actions.
- 5. Type the (your) town/agency name in the 'Destination Location' dropdown and select sub-location.
- 6. Click 'Move'.
- 7. Select 'Yes' to the warning message.
- 8. User moved.

# What is the Difference between MSI LIVE and MSI NOW Group Sign-in Sheets?

**MSI LIVE Group Sign-in Sheet (Zoom Classes Only)** can only be submitted through Survey Monkey. We can no longer accept scanned and emailed sign-in sheets because we are utilizing new computer programs to improve recording training history in the LMS. If you email a MSI LIVE group sign-in sheet it will be returned and you will need to submit it through Survey Monkey.

**MSI NOW Group Sign-in Sheets (On-demand Classes in the MSI LMS),** you are responsible for recording the learning in the MSI LMS. Please follow the step-by-step instructions to record each class. If you email an MSI NOW group sign-in sheet it will be returned and you will provided the instructions to complete.

Please do not enter MSI LIVE Group Sign-in Sheets into the LMS or submit MSI NOW Group Sign-in Sheets through Survey Monkey.

#### **MSI NOW: Assign On Demand Course to a User**

- 1. Click the Users tab.
- 2. Populates users for the location.
- 3. Click on the name to view the profile.
- 4. Click 'Add Courses and Forms' at the bottom.
- 5. Select the online course from the drop-down menu.
- 6. Click the '+' green button to add additional course(s).
- 7. Click 'Submit' to save changes.

#### **MSI NOW: Assign OnDemand Courses to Multiple Users**

- 1. Click the Users tab.
- 2. Populates users in the location.
- 3. Click the check box on the right and select Users.
- 4. Click 'More...' on the top right under Bulk Actions.
- 5. Click 'Add Course' under Bulk Actions.
- 6. Select the online course from the 'Courses and Forms' drop-down menu.
- 7. Click the '+' button for additional course(s).
- 8. Click 'Submit' to save changes.

#### MSI NOW: Add Training Record for On-Demand Courses to Multiple Users

- 1. Click the Users tab.
- 2. Populate users in the location.
- 3. Click the check box on the right and select users.
- 4. Click 'Add Training Record' on the top right under Bulk Actions.
- 5. Enter 'Course ID' as provided in the MSI NOW Recording Group Training Instructions.
- 6. Click 'Submit' to save changes.
  - Note: Group Sign-in Sheets for MSI LIVE Virtual Classes are submitted via Survey Monkey. Only fill out the required information and leave any question without an asterisk (\*) blank as the system will automatically enter the proper information.
  - Note: Non-MSI Training Event documentation should be emailed to MSI@jamontgomery.com.

#### **Printing Certificates**

- 1. Click the Users tab.
- 2. Populate users in the location.
- 3. Click on the name to view the user profile.
- 4. Click the 'User Home Page' at the bottom
- 5. Go to the 'Completed' section.
- 6. Click on the gold certificate symbol.
- 7. Go to downloads to view the Certificate.
- 8. Save or Print

#### **Printing History Report**

- 1. Click the Reporting tab.
- 2. Go to the 'Completed Training by User' widget.
- 3. Select the location from the drop-down field.
- 4. Click 'Completion Report' in the top right corner.
- 5. Select a Start Date and End Date.
- 6. Click 'Submit'.
- 7. Go to downloads to open the Excel document.
- 8. Click Enable Editing.
- 9. Format, Sort, and Print documents as needed.
  - Note: Includes Certificate link.

#### **MSI or MSI Training-Related Questions?**

**CALL:** MSI Helpline 866-661-5120 **EMAIL:** MSI@jamontgomery.com

#### LMS Questions?

**CALL:** BIS Customer Support 866-416-1660 **EMAIL:** help@bistrainer.com

# BIS Customer Support can help answer most of your questions on system functionality and assist you further with:

- Logging-in/System Access Codes
- Merging Accounts
- Move Users to an Existing Location
- Additional System Functionality Questions
  - Note: To add a new location or sub-location please call or email MSI.